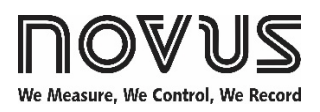

# N321R

### **TEMPERATURE CONTROLLER – USER GUIDE – V2.1x**

### 1. SAFETY ALERTS

The following symbols are used on the equipment and throughout this manual to draw the user's attention to important information related to the safety and use of the equipment.

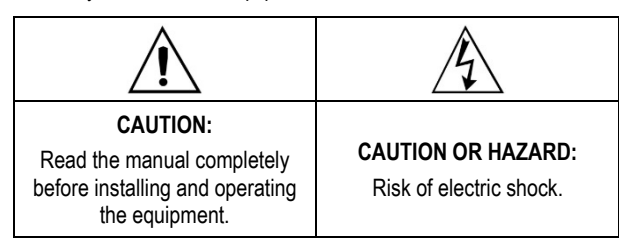

All safety recommendations appearing in this manual must be followed to ensure personal safety and prevent damage to the instrument or system. If the instrument is used in a manner other than that specified in this manual, the device safety protections may not be effective.

### 2. SUMMARY

| 1.  | SAFETY ALERTS                              | 1 |
|-----|--------------------------------------------|---|
| 2.  | SUMMARY                                    | 1 |
| 3.  | NTRODUCTION                                | 1 |
| 4.  | SPECIFICATIONS                             | 1 |
| 5.  | ELECTRICAL CONNECTIONS                     | 2 |
| 5   | 1 INSTALLATION RECOMMENDATIONS             | 2 |
| 6.  | OPERATION                                  | 2 |
| 6   | 1 LEVEL 1 – SETPOINT ADJUSTMENT LEVEL      | 2 |
| 6   | 2 LEVEL 2 – GENERAL CONFIGURATION LEVEL    | 2 |
| 6   | 3 LEVEL 3 - RESTRICTED CONFIGURATION LEVEL | 3 |
| 7.  | WORKING WITH THE CONTROLLER                | 4 |
| 8.  | CONFIGURATION PROTECTION                   | 4 |
| 9.  | MASTER PASSWORD                            | 4 |
| 9   | 1 HOW TO USE YOUR MASTER PASSWORD          | 4 |
| 10. | ERROR INDICATION                           | 4 |
| 11. | WARRANTY                                   | 4 |

### 3. INTRODUCTION

N321R is an electronic temperature controller suitable for refrigeration processes and has input for a NTC thermistor temperature sensor.

It has a wide Defrost control, correction of temperature indication errors (Offset), and control output with a **16 A relay** that has Common, NO, and NC contacts.

The features of each controller are identified on the identification label, attached to the equipment, and are in accordance with the purchase order.

### 4. SPECIFICATIONS

| Temperature Sensor (SENSOR INPUT):NTC Thermistor                    |
|---------------------------------------------------------------------|
| Type: 10 kΩ @ 25 °C; 1 %; $β25/85$ = 3435 K.                        |
| Measurement range:50 to 120 °C (-58 to 248 °F).                     |
| Measurement resolution: 0.1° from -19.9 to 199.9°.                  |
|                                                                     |
| Measurement accuracy:0.6 °C between -19.9 and 99.9 °C.              |
|                                                                     |
| OUTPUT1:SPDT relay.                                                 |
| Maximum Load:1 HP 250 Vac / 30 Vdc /                                |
|                                                                     |
| POWER SUPPLY:                                                       |
| Voltage:                                                            |
| Power consumption:                                                  |
| Dimensions:                                                         |
| Width x Height x Depth:75 x 33 x 75 mm.                             |
| Weight:100 g.                                                       |
| Panel cut-out:70 x 29 mm.                                           |
| Operating conditions:                                               |
| Operating temperature:20 to 40 °C (32 to 104 °F).                   |
| Storage temperature:20 to 60 °C (-4 to 140 °F).                     |
| Relative humidity:                                                  |
| Housing: Polycarbonate UL04 V-2.                                    |
| Protection index: Housing: IP43   Frontal panel: IP65.              |
| Suitable wiring: Up to 4.0 mm <sup>2</sup> .                        |
| Certifications: UL, CE, and UKCA.                                   |
| Notes for the NTC sensor that comes with the controller:            |
| <ul> <li>Operation range: -50 to 120 °C (-58 to 248 °F).</li> </ul> |
| Water resistant.                                                    |

- Maximum error when interchanging original NTC sensors: 0.7 °C (33.26 °F). This error can be eliminated through the Offset parameter.
- It has a 3 m long cable (2 x 0.5 mm<sup>2</sup>) that can be extended up to 200 meters.

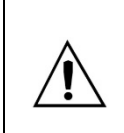

The RS485 interface (when available on the controller) is NOT electrically isolated from the input circuit.

It is electrically isolated from the supply circuit in models with a 100~240 Vac/dc power supply.

### 5. ELECTRICAL CONNECTIONS

The figure below indicates the connection terminals for the sensor, power, and controller output.

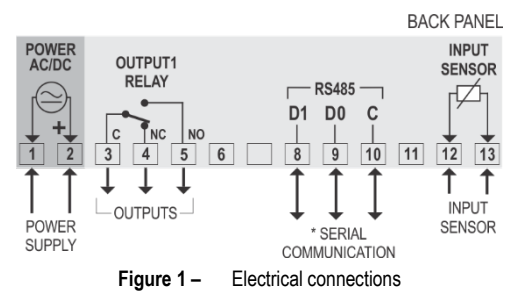

\* Serial communication feature is not always available in the controller.

#### 5.1 INSTALLATION RECOMMENDATIONS

- Input signal conductors must run through the plant separately from the supply and output conductors. If possible, in grounded conduits.
- The power supply for the electronic instruments must come from a proper instrumentation network.
- It is required to use RC FILTERS (noise suppressors) at contactor coils, solenoids, etc.
- In control applications, it is essential to consider what can happen when any part of the system fails. The internal devices of the equipment do not guarantee full protection.

### 6. OPERATION

Before use, you must configure the controller. To configure it, you must set values for the parameters that determine how the equipment operates.

These configuration parameters are organized in groups or Levels, called Parameter Levels.

Table 1 - Parameter levels

When you turn on the controller, the display will quickly show the internal software version. This information is important for eventual consultations with the manufacturer. The controller will then go into operation and display the temperature value measured by the sensor connected to the INPUT SENSOR terminals. This is the Temperature Measurement level.

To access the Setpoint Level, press **P** for **1 second**, until the parameter **5P** is displayed. To return to the Temperature Measurement level, press **P**.

To access the other configuration levels, press and hold **P** until **unt** and then **P55** parameters are displayed. These are the initial parameters for the General and Restricted Configuration levels, respectively. Release the key at the desired level parameter.

To change the parameter values, use the  $\triangleq$  and  $\overline{\equiv}$  keys.

- Notes: 1 When switching from one parameter to another, the setting will be saved automatically and only then considered valid. Even during a power outage, the configuration will be saved in permanent memory.
  - 2 When in configuration, if the keys are not used for a period longer than 20 seconds, the controller will return to the Measurement Level, ending and saving the configuration done so far.

### 6.1 LEVEL 1 – SETPOINT ADJUSTMENT LEVEL

This level displays the Setpoint (SP) parameter only. It defines the desired temperature value for the process. The current SP value is shown alternately.

To program the desired value, use the  $\triangleq$  and  $\overline{\equiv}$  keys.

| <b>SP</b><br>Setpoint | Adjustment of the control temperature or operating temperature.                                 |
|-----------------------|-------------------------------------------------------------------------------------------------|
|                       | This adjustment is limited to the values programmed in <b>SP.L</b> and <b>SP.H</b> (see below). |

# 6.2 LEVEL 2 – GENERAL CONFIGURATION LEVEL

Displays the sequence of parameters to be set by the user. The parameters are shown alternately with their respective values.

To program the desired value, use the  $\triangleq$  and  $\overline{\equiv}$  keys.

| սոե                      | Temperature unit. It allows you to define the display                                                                                                    |
|--------------------------|----------------------------------------------------------------------------------------------------|
| Unit                     | unit of the measured temperature.                                                                                                    |
|                          | Temperature in Celsius degrees.                                                                                                    |
|                          | 1 Temperature in Fahrenheit degrees.                                                                                                    |
| oFS<br>Offset            | Correction value for the temperature display.<br>It allows you to make small adjustments to the<br>temperature display, seeking to correct measurement<br>errors that appear, for example, when replacing a NTC<br>temperature sensor.<br>In degrees. Adjustable from -10.0 to 10.0 degrees.                                                                                       |
| SP (                     | Setpoint lower limit.                                                                                                    |
| SP Low<br>Limit          | Minimum value that can be used to program the Setpoint. It should be programmed with a lower value than the one programmed in <b>SPH</b> .                                                                                                    |
| SP.H<br>SP High<br>Limit | Setpoint upper limit.<br>Maximum value that can be used to program the<br>Setpoint. It should be programmed with a higher value<br>than the one programmed in <b>SPL</b> .                                                                                                    |
| HYS<br>Hysteresis        | Control hysteresis. Differential between the on and off point of the control output relay.<br>In degrees. Adjustable from 0.1 to 50.0 degrees.                                                                                                    |
| oF.Ł<br>Off time         | It allows you to set the minimum off time for the control<br>output. Once the control output is turned off, it will stay<br>in this condition for at least the time programmed in this<br>parameter.<br>Typically used to increase the lifespan of the<br>compressor in a refrigeration system.<br>For heating applications, set to zero.<br>Value in seconds (0 to 1999 seconds). |
| on time                  | It allows you to set the minimum on time for the control<br>output. Once the control output is turned on, it will stay<br>in this condition for at least the time programmed in this<br>parameter.<br>Typically used to increase the lifespan of the<br>compressor in a refrigeration system.<br>For heating applications, set to zero.<br>Value in seconds (0 to 1999 seconds).   |
| dL Y<br><sub>Delay</sub> | Delay time for the control start. After the controller is<br>turned on, the control output will only be turned on after<br>the time programmed in this parameter has elapsed.<br>Used in large refrigeration systems to prevent<br>simultaneous compressor starts when returning from a<br>power failure.<br>Value in seconds (0 to 250 seconds).                                  |

| d ı.b                        | It allows you to set a time base for dF. (see Note 3):                                                                                                    |
|------------------------------|----------------------------------------------------------------------------------------------------|
| Defrost<br>Interval          | D Minutes.                                                                                                    |
| Base                         | 1 Hours.                                                                                                    |
| dŁ.b                         | It allows you to set a time base for <b>dF.L</b> :                                                                                                    |
| Defrost<br>Time Base         | D Minutes.                                                                                                    |
|                              | 1 Hours.                                                                                                    |
| dF. ı                        | Interval between defrosts.                                                                                                    |
| Defrost<br>interval          | Adjustable between 0 and 1999 minutes/hours, according to the time base specified in <b>d . b</b> .                                                       |
| dF.Ł                         | Defrost duration.                                                                                                    |
| Defrost time                 | Adjustable between 1 and 1999 minutes/hours, according to the time base specified in <b>dL.b</b> .                                                        |
| JF.H<br>Defrost<br>hold      | It allows you to keep the temperature indication<br>unchanged during the defrost time plus the time set in<br>this parameter.                             |
|                              | Adopt the time base specified in <b>dE.b</b> .                                                                                                    |
|                              | It keeps the indication unchanged only during the defrosting process.                                                                                     |
|                              | 1 to<br>250 Time interval beyond defrost in which the<br>temperature indication will remain<br>unchanged.                                                 |
| <b>Compressor</b><br>Protect | It allows you to define the behavior of the Control<br>Output when the controller identifies a failure in the<br>Temperature Sensor (Process Compressor). |
|                              | Compressor stays off when Sensor fails.                                                                                                    |
|                              | 1 Compressor stays on when Sensor fails.                                                                                                    |
| Address                      | It allows you to define an address to use the controller in a communication network.                                                                      |
|                              | The communication address must be set between 1 and 247.                                                                                                  |
|                              | Exclusive for controllers that has the RS485 serial communication interface.                                                                              |
| Baud Rate                    | It allows you to set the Baud Rate of the serial communication (in kbps): 1.2, 2.4, 4.8, 9.6, 19.2, 38.4, 57.6 or 115.2.                                  |
| PAr                          | It allows you to set the serial communication parity:                                                                                                    |
| Parity                       | I No parity and 2 Stop Bits.                                                                                                    |
|                              | 1 Even parity and 1 Stop Bit.                                                                                                    |
|                              | <b>2</b> Odd parity and 1 Stop Bit.                                                                                                    |

Note 3: The Defrost related parameters are only available when this function is enabled in parameter dF.E (in the Restricted Configuration Level).

# 6.3 LEVEL 3 – RESTRICTED CONFIGURATION LEVEL

The equipment leaves the factory already calibrated. When a recalibration is necessary, it must be performed by a specialized professional.

To access this level, press the **P** key for more than 3 seconds. At this level are also the parameters for protecting and formatting the controller.

If you access this level by accident, step through all the parameters without changing them, until the controller returns to the Measurement Level.

| P55<br>Password                  | It allows you to enter the Access Password. By<br>entering it, you can change the configuration of the<br>controller.                                                |
|----------------------------------|----------------------------------------------------------------------------------------------------|
| Pr-L<br>Protection               | It allows you to define the levels of parameters to be protected.                                                                                                    |
|                                  | <ol> <li>Only the Restricted Configuration level is<br/>protected.</li> </ol>                                                                                        |
|                                  | 2 The Restricted and General Configuration levels are protected.                                                                                                    |
|                                  | 3 The Restricted and General Configuration<br>levels are protected. The General<br>Configuration level is not displayed.                                             |
|                                  | 4 The Restricted and General Configuration and<br>Setpoint levels are protected. The General<br>Configuration level is not displayed.                                |
|                                  | 5 All levels are protected and displayed.                                                                                                    |
| Defrost<br>Enable                | Allows you to enable the Defrost function. Whenever<br>it is enabled, its parameters will be displayed at the<br>General Configuration level.                        |
|                                  | D Defrost function disabled. The parameters will not be displayed.                                                                                                   |
|                                  | 1 Defrost function enabled. The parameters will be displayed.                                                                                                    |
| P5.E<br>Password<br>Change       | It allows you to change the current password. You can set the password to a number between 1 and 999.                                                                |
| ER.E<br>Calibration<br>Enable    | It allows you to recalibrate the Temperature Sensor<br>input.<br>If enabled, the controller will display the respective<br>parameters ( <b>ER.L</b> , <b>ER.H</b> ). |
| <b>CAL</b><br>Calibration<br>Low | Declaration of the applied lower range calibration signal from the Temperature Sensor input.                                                                         |
| <b>CA.H</b><br>Calibration<br>Hi | Declaration of the applied upper range calibration signal from the Temperature Sensor input.                                                                         |
| <b>ER.F</b>                      | It allows you to return to the original calibration of the controller.                                                                                               |
| Factory                          | If you change this parameter from 0 to 1, the original calibration will be restored and any changes you have made to the calibration will be disregarded.            |
| Sn.2<br>Serial<br>Number 2       | It displays the first 2 digits of the electronic serial number of the controller.                                                                                    |
| Sn. 1<br>Serial<br>Number 1      | It displays the middle 3 digits of the electronic serial number of the controller.                                                                                   |
| Sn.D<br>Serial<br>Number 0       | It displays the last 3 digits of the electronic serial number of the controller.                                                                                     |

### 7. WORKING WITH THE CONTROLLER

The controller measures the process temperature value through the Temperature Sensor (INPUT SENSOR). It then compares the measured value with the value set in the Setpoint (SP) and acts on the Control Output to bring the process temperature to the desired SP value.

On the front panel of the controller, the  $\frac{1}{2}$  flag will light up whenever the control output is turned on.

In this controller, the DEFROS/DF process occurs via "Compressor Stop". At regular time intervals, the controller will switch off the Control Output that controls the process compressor, starting the defrost process.

The Control Output will remain off for the time defined in the configuration.

During defrosting, the indicated temperature can be prevented from updating, according to the configuration of parameter dF.H.

The parameters  $dF.\iota$  and dF.L define, respectively, the interval between defrosts and the duration of this process.

On the front panel of the controller, the () flag will light up whenever the controller is in defrosting process.

**Manual Defrost:** When pressed, the key allows you to start or stop the defrosting process. By pressing this key for 1 second, the controller will be forced into defrost. If it is already in progress, the process will be stopped immediately.

### 8. CONFIGURATION PROTECTION

The configuration protection system is intended to prevent undue changes to the parameters of the controller. Protection consists of limiting access to the parameter levels.

The Restricted Configuration level is always protected. To change its parameters, you must enter the access password in the **P55** parameter, which is the first parameter of the Restricted Configuration level. Without the correct password, you can see the other parameters of the level, but not change them.

- **P55** Parameter to enter the access password.
- **Prt** It allows you to define the degree of protection to be adopted by the controller.
- **PR.L** It allows you to change the access password. You can set the password to a number between 0 and 999.

#### Important notes:

- 1. The controller is supplied with the access password set to 111. In **PR.E** (Password Change) parameter, you can change it.
- 2. The factory password is not sensitive information. You must set a new password to protect the controller configuration.
- 3. If you enter the incorrect password for 5 consecutive attempts, the controller will prevent further attempts for the next 10 minutes.
- 4. You cannot set an access password with 0 (zero).
- When you can't remember the access password, you can enter a Master Password, which will only allow you to set a new password. See <u>MASTER PASSWORD</u> section.

### 9. MASTER PASSWORD

The master password, which allows you to define a new password for the controller, is based in the serial number of the equipment (5n2, 5n1 and 5nD) and calculated as following:

For example, the master password for a device with serial number 97123465 is:  $1\,9\,3\,6$ 

As follows: 5n2 = 97; 5n 1 = 123; 5n0 = 465 = 1 + 9 + 3 + 6

#### 9.1 HOW TO USE YOUR MASTER PASSWORD

- 1. In the PRS parameter, enter the master password.
- 2. In the PRE parameter, enter a new password, which must not be zero (0).
- 3. Use this new password.

### 10. ERROR INDICATION

On the display, the controller shows messages that correspond to problems related to the temperature measurement. Whenever they are displayed, the control output relay will be turned off.

| <br><ul> <li>The temperature has exceeded the upper limit of the sensor range.</li> <li>Short-circuited NTC sensor.</li> </ul> |
|----------------------------------------------------------------------------------------------------|
| <br><ul> <li>The temperature has exceeded the lower limit of the sensor range.</li> <li>Broken NTC sensor.</li> </ul>          |

Table 2 – Error indications

### 11. WARRANTY

Warranty conditions are available on our website www.novusautomation.com/warranty.